# **Configure and Troubleshoot CMX Connectivity** with Catalyst 9800 Series Wireless LAN Controllers

## Contents

## Introduction

This document describes the steps to get Catalyst 9800 Wireless LAN Controller added to Connected Mobile Experiences (CMX).

## Prerequisites

The document is also helpful when using Cisco Spaces through the connector or CMX on-prem tethering.

## Requirements

This document assumes that you have done basic setup and network connectivity of both the 9800 WLC and CMX and only covers adding the WLC to CMX.

You need port TCP 22 (SSH) and 16113 (NMSP) opened between the 9800 WLC and CMX.

## **Components Used**

Cat9800 running 16.12

CMX running 10.6.x

The information in this document was created from the devices in a specific lab environment. All of the devices used in this document started with a cleared (default) configuration. If your network is live, ensure that you understand the potential impact of any command.

## Configure

## **Network Diagram**

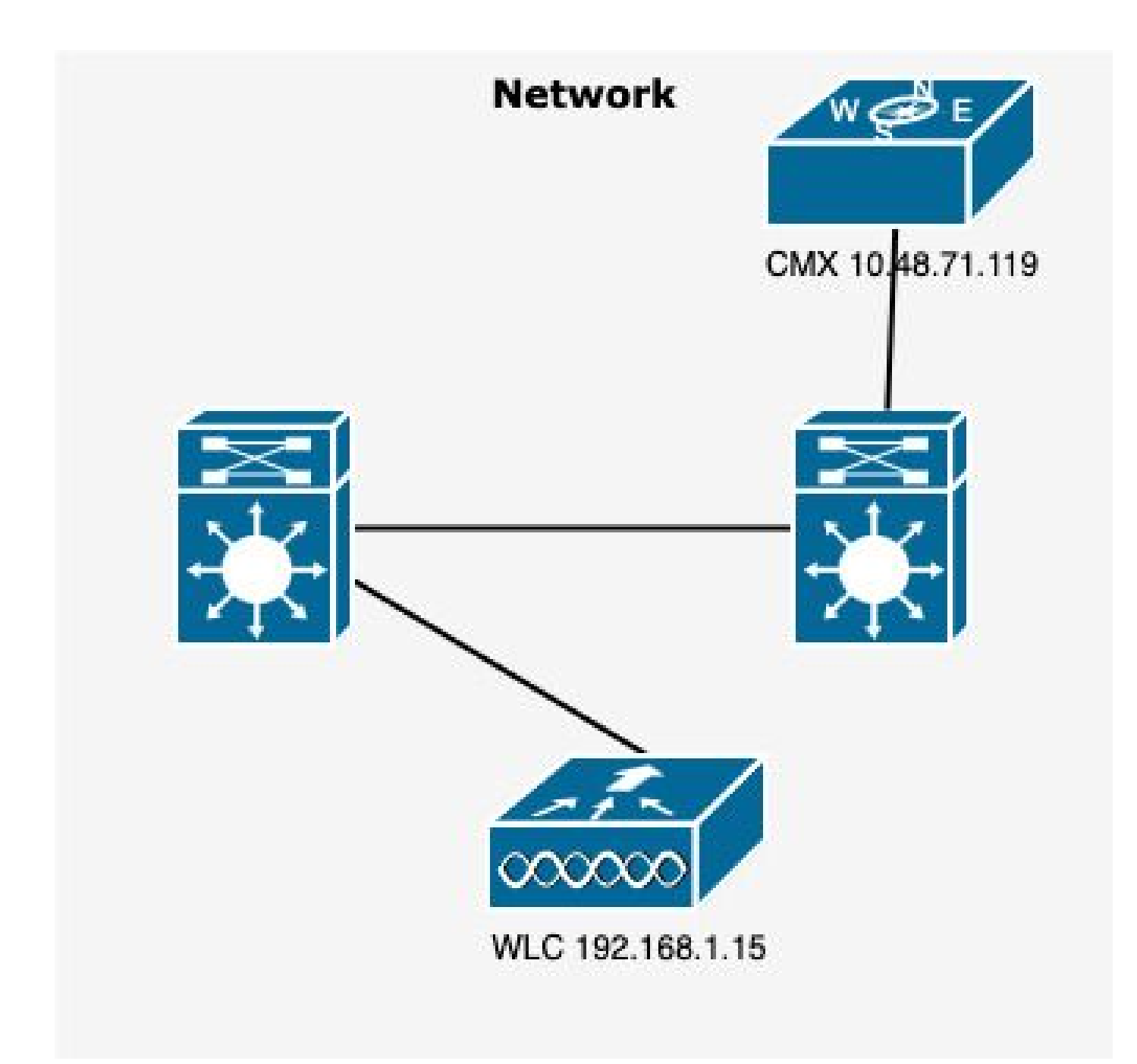

Network Diagram

## Configurations

Step 1. Note the Wireless Management ip address and the privilege 15 username and password along with enable password or enable secret, if applicable.

CLI:

```
# show run | inc username
# show run | inc enable
# show wireless interface summar
```

Step 2. On CMX, in order to add Wireless LAN Controller, navigate to System > Settings > Controllers

### and Maps Setup, click on Advanced.

You either get a pop up wizard (if you did not complete it yet at that point) or the actual settings page. Both are illustrated here:

| 1111111 CHX<br>CISCO 10.52-86                 | <b>Q</b>                                                                                                    | a 🗢 a; 🛅                            | admin -                            |
|-----------------------------------------------|----------------------------------------------------------------------------------------------------|-------------------------------------|------------------------------------|
|                                               | SETTINGS                                                                                                    |                                     | Deshboard Alerts Patterns Metric   |
| System at a Glance                            | Tracking<br>Filtering Maps<br>Location Setup Please select maps to a                                                                | dd or modify:                       | © Settings                         |
| Node IP Address                               | Data Privacy                                                                                                    | Browse                              | Memory CPU                         |
| CMX-01 192.168.1.19                           | Data Retention     Delete & replace exis       Mail Server     Delete & replace exis       Controllers and<br>Maps Setup     Upload | ting maps & analytics data          | BP Load<br>Hancer 31.40% 4.91%     |
| Coverage Details                              | Advanced Please add controllers b                                                                                                   | by providing the information below: |                                    |
| Access Points                                 | Upgrade Controller Type                                                                                                    | AireOS WLC +                        | System Time                        |
| Placed Missing Active In<br>AP AP AP<br>0 4 0 | IP Address -<br>Controller Version<br>[Optional]                                                                                    |                                     | Total Tue Jan 28 14:02:30 WET 2020 |
|                                               | Controller SNMP Version                                                                                                    | a v2c -                             |                                    |
|                                               | Controller SNMP Write<br>Community                                                                                                  | private                             |                                    |
| Controllers                                   | Add Controller                                                                                                    |                                     | +                                  |
| IP Address Versi                              |                                                                                                    | _                                   | Action                             |
| 192,168.1.14 8.10.                            |                                                                                                    | C                                   | CSO Edit Delete                    |
| https://192.169.1.19/configure/#              | -                                                                                                    | Active Missing Details Inactive     |                                    |

Step 3. From the **drop-down for Controller Type**, select **Catalyt (IOS-XE) WLC** (on 10.6.1 the dropdown box shows **Unified WLC** for Cat9800 WLCs).

| SET | TIN | GS |
|-----|-----|----|
|     |     |    |

| Tracking                        |                                                                                       |
|---------------------------------|---------------------------------------------------------------------------------------|
| Filtering                       | Maps                                                                                  |
| Location Setup                  | Please select maps to add or modify:                                                  |
| Data Privacy                    | Browse                                                                                |
| Data Retention                  | Delete & replace existing maps & analytics data                                       |
| Mail Server                     | Delete & replace existing zones                                                       |
| ✓ Controllers and<br>Maps Setup | Upload                                                                                |
| Import                          |                                                                                       |
| Advanced                        | Controllers                                                                           |
| Upgrade                         | Please add controllers by providing the information below: Controller Type AireOS WLC |
| High Availability               | AireOS WLC                                                                            |
|                                 | Catalyst (IOS-XE) WLC                                                                 |
|                                 | [Optional]                                                                            |
|                                 | Controller SNMP Version v2c                                                           |
|                                 | Controller SNMP Write private                                                         |
|                                 | Add Controller                                                                        |
|                                 |                                                                                       |
|                                 | Close Save                                                                            |

×

Step 4. Provide Cat9800 WLC IP Address, Priv 15 username, password and Enable Password to allow CMX configuration access to Cat9800 WLC. CMX uses SSH connectivity (and therefore needs SSH port opened between the two devices) to reach out to the 9800 and configure the NMSP tunnel. Select **Add Controller** and then **Close** the pop-up window.

#### SETTINGS

| Tracking                        |                                  |                                 |
|---------------------------------|----------------------------------|---------------------------------|
| Filtering                       | Maps                             |                                 |
| Location Setup                  | Please select maps to add        | or modify:                      |
| Data Privacy                    |                                  | Browse                          |
| Data Retention                  | Delete & replace existing        | g maps & analytics data         |
| Mail Server                     | Delete & replace existing        | g zones                         |
| ✓ Controllers and<br>Maps Setup | Upload                           |                                 |
| Import                          |                                  |                                 |
| Advanced                        |                                  | voviding the information below: |
| Upgrade                         | Controller Type                  | Catalyst (IOS-XE) WLC -         |
| High Availability               | IP Address +                     | 192.168.1.15                    |
|                                 | Controller Version<br>[Optional] |                                 |
|                                 | Username                         | admin                           |
|                                 | Password                         |                                 |
|                                 | Enable Password                  |                                 |
| ſ                               |                                  |                                 |
| L L                             |                                  |                                 |
|                                 |                                  | Close Save                      |

CMX automatically pushes out these configurations to Cat9800 WLC and establish an NMSP tunnel

| # | nmsp enable                                                                   |
|---|-------------------------------------------------------------------------------|
| # | aaa new-model                                                                 |
| # | aaa session-id common                                                         |
| # | aaa authorization credential-download wcm_loc_serv_cert local                 |
| # | aaa attribute list cmx <mac></mac>                                            |
| # | username <cmx address="" mac=""> mac aaa attribute list cmx_<mac></mac></cmx> |
| # | attribute type password <cmx hash="" key=""></cmx>                            |
| # | netconf-yang                                                                  |
|   |                                                                               |

## Verify

Verify that the NMSP tunnel is active and transmitting data from the 9800 perspective :

×

9800#show nmsp status NMSP Status

| CMX IP Address | Active | Tx Echo Resp | Rx Echo Req | Tx Data | Rx Data | Т |
|----------------|--------|--------------|-------------|---------|---------|---|
| 10.48.71.119   | Active | 16279        | 16279       | 7       | 80      | Т |

Verify the same tunnel status from the CMX perspective at the bottom of the System page :

| cisco 10.62-37 |                 |                |            |            |               |               | DE<br>8 LG | ♥<br>TECT<br>DCATE | ANALYTICS       | <del>ç</del><br>Connec | C<br>T MANAGE   | SYSTEM        |                  |                                 |                       |              |            |           |            | 👔 admin -        |
|----------------|-----------------|----------------|------------|------------|---------------|---------------|------------|--------------------|-----------------|------------------------|-----------------|---------------|------------------|---------------------------------|-----------------------|--------------|------------|-----------|------------|------------------|
|                |                 |                |            |            |               |               |            |                    |                 |                        |                 |               |                  |                                 |                       |              | 1          | Dashboard | Alerts     | Patterns Metrics |
| System a       | at a Gla        | nce            |            |            |               |               |            |                    |                 |                        |                 |               |                  |                                 |                       |              |            |           |            | © Settings       |
| Node           |                 | IP Address     |            | Node Type  |               | Services      |            |                    |                 |                        |                 |               |                  |                                 |                       |              |            |           | Memory     | CPU              |
| NicoCMX1       |                 | 10.48.71.119   |            | Low-End    |               | Configuration | Location   | Acally<br>Acally   | tics            | Connect                | Da              | abase Cache   | Hyper<br>Locatio | Location<br>n Heatmap<br>Engine | NMSP Load<br>Balancer | Gateway      |            |           | 22.60%     | 9.00%            |
|                |                 |                |            |            |               |               |            |                    | Healthy         | Warnin                 | ng 📕 Critical   |               |                  |                                 |                       |              |            |           |            |                  |
| Coverage De    | tails           |                |            |            |               |               |            |                    |                 |                        |                 |               |                  |                                 |                       |              |            |           |            |                  |
| Access Points  |                 |                |            | Map Elemen | nts           |               |            |                    | Active Device   | 15                     |                 |               |                  |                                 |                       |              |            | System T  | ime        |                  |
| Placed AP      | Missing AP<br>0 | Active AP<br>0 | Inactive A | P Campus   | Building<br>1 | Floor<br>1    | Zone<br>0  | Total<br>4         | Associated<br>0 | Client                 | Probing Client  | RFID Tag<br>0 | BLE Tag<br>0     | Interferer<br>0                 | Rogue AP<br>0         | Rogue Client | Total<br>0 | Fri Aug   | 09 11:47:5 | 8 CEST 2019      |
|                |                 |                |            |            |               |               |            |                    | Healthy         | Warnin                 | ng 📕 Critical   |               |                  |                                 |                       |              |            |           |            |                  |
|                |                 |                |            |            |               |               |            |                    |                 |                        |                 |               |                  |                                 |                       |              |            |           |            |                  |
| Controllers    |                 |                |            |            |               |               |            |                    |                 |                        |                 |               |                  |                                 |                       |              |            |           |            | +                |
| IP Address     |                 |                | Version    |            |               |               | Bytes In   |                    |                 | Bytes Out              | t First Heard   |               |                  |                                 | Last                  | leard        |            | Action    |            |                  |
| 10.48.71.120   |                 |                | 16.12.1.0  |            |               |               | 207 KB     |                    |                 | 208 KB                 | 3 08/06/19, 3:5 | 56 pm         |                  |                                 | 1s ag                 | 0            |            |           | Edit De    | lete             |
| Active Lactive |                 |                |            |            |               |               |            |                    |                 |                        |                 |               |                  |                                 |                       |              |            |           |            |                  |

## Verify time synchronization

The best practice is to point both CMX and the WLC to same Network Time Protocol (NTP) server.

In the 9800 CLI, run the command:

(config)#ntp server <IP address of NTP>

In order to change the IP address of NTP server in CMX:

Step 1. Log into the command line as cmxadmin

Step 2. Check the NTP synchronization with cmxos health ntp

Step 3. If you want to reconfigure the NTP server, you can use **cmxos ntp clear** and then **cmxos ntp type**.

Step 4. Once the NTP server is synchronized with CMX, run the command **cmxctl restart** to restart the CMX services and switch back to **cmxadmin** user.

### Verify the Key hash

This process happens automatically when you add the WLC to CMX, then CMX adds its key hash in the

WLC configuration. However you can verify this or add it manually in case of problems.

The commands entered by CMX are:

```
(config)#username <CMX mac> mac aaa attribute list cmx_<CMX MAC>
(config)# attribute type password <CMX key hash>
```

To find out what the SHA2 key on the CMX is, use:

cmxctl config authinfo get

### Verify the interface

NMSP only is sent from the interface set as "wireless management interface" (Gig2 by default on 9800-CL). Interfaces used as service-port (gig0/0 for appliance or Gig1 for 9800-CL) dol not send NMSP traffic.

### Show commands

You can validate which services were subscribed to at the NSMP level on the 9800 WLC

9800#show nmsp subscription detailCMX IP address: 10.48.71.119ServiceServiceServiceRSSITags, Mobile Station,SpectrumInfoStatisticsTags, Mobile Station,StatisticsAP InfoSubscription

You can get NMSP tunnel statistics

```
9800#show nmsp statistics summary
NMSP Global Counters
-----
Number of restarts : 0
SSL Statistics
-----
Total amount of verifications : 0
Verification failures : 0
Verification success : 0
Amount of connections created : 1
Amount of connections closed : 0
Total amount of accept attempts : 1
```

| Failures                                                     | in accept                                                                                                    | :     | 0       |       |  |  |  |  |  |  |  |
|--------------------------------------------------------------|----------------------------------------------------------------------------------------------------|-------|---------|-------|--|--|--|--|--|--|--|
| Amount o                                                     | nt of successful accepts : 1                                                                                                    |       |         |       |  |  |  |  |  |  |  |
| Amount o                                                     | ount of failed registrations : 0                                                                                                    |       |         |       |  |  |  |  |  |  |  |
| AAA Stat                                                     | istics                                                                                                    |       |         |       |  |  |  |  |  |  |  |
| Total am                                                     | ount of AAA requests                                                                                                    | :     | 1       |       |  |  |  |  |  |  |  |
| Failed to                                                    |                                                                                                    |       |         |       |  |  |  |  |  |  |  |
| Requests                                                     | Requests sent to AAA : 1                                                                                                    |       |         |       |  |  |  |  |  |  |  |
| Response                                                     | Responses from AAA : 1                                                                                                    |       |         |       |  |  |  |  |  |  |  |
| Response                                                     | Responses from AAA to validate : 1                                                                                                    |       |         |       |  |  |  |  |  |  |  |
| Response                                                     | Responses validate error · 0                                                                                                    |       |         |       |  |  |  |  |  |  |  |
| Response                                                     | s validate success                                                                                                    | :     | 1       |       |  |  |  |  |  |  |  |
|                                                              |                                                                                                    |       |         |       |  |  |  |  |  |  |  |
| 9800#show<br>NMSP Cont                                       | w nmsp statistics conne<br>nection Counters<br>                                                                                         | ction |         |       |  |  |  |  |  |  |  |
| CMX IP A<br>State:<br>Conne<br>Disce<br>Rx D<br>Tx D<br>Unsu | ddress: 10.48.71.119, S<br>ections : 1<br>onnections : 0<br>ata Frames : 81<br>ata Frames : 7<br>pported messages : 0<br>sage Counters: | tatus | : Activ | e     |  |  |  |  |  |  |  |
| ID                                                           | Name                                                                                                    |       |         | Count |  |  |  |  |  |  |  |
|                                                              |                                                                                                    |       |         |       |  |  |  |  |  |  |  |
| 1                                                            | Echo Request                                                                                                    |       |         | 16316 |  |  |  |  |  |  |  |
| 7                                                            | Capability Notificatio                                                                                                    | n     |         | 2     |  |  |  |  |  |  |  |
| 13                                                           | Measurement Request                                                                                                    |       |         | 2     |  |  |  |  |  |  |  |
| 16                                                           | Information Request                                                                                                    |       |         | 69    |  |  |  |  |  |  |  |
| 20                                                           | Statistics Request                                                                                                    |       |         | 2     |  |  |  |  |  |  |  |
| 30                                                           | Service Subscribe Requ                                                                                                    | est   |         | 2     |  |  |  |  |  |  |  |
| 74                                                           | BLE Floor Beacon Scan                                                                                                    | Reque | st      | 4     |  |  |  |  |  |  |  |
| Tx Mes                                                       | sage Counters:                                                                                                    |       |         |       |  |  |  |  |  |  |  |
| ID                                                           | Name                                                                                                    |       |         | Count |  |  |  |  |  |  |  |
| 2                                                            | Echo Response                                                                                                    |       |         | 16316 |  |  |  |  |  |  |  |
| 7                                                            | Capability Notificatio                                                                                                    | n     |         | 1     |  |  |  |  |  |  |  |
| 14                                                           | Measurement Response                                                                                                    |       |         | 2     |  |  |  |  |  |  |  |
| 21                                                           | Statistics Response                                                                                                    |       |         | 2     |  |  |  |  |  |  |  |
| 31                                                           | Service Subscribe Resp                                                                                                    | onse  |         | 2     |  |  |  |  |  |  |  |

## Troubleshoot

## Debug

Getting debugging logs for NMSP tunnel establishmenbt can be done with Radioactive Tracing starting 16.12 and later releases.

```
#debug wireless ip <CMX ip> monitor-time x
```

This command enable debugging for x minutes for the CMX ip address mentioned. The file is created in bootflash:/ and follows the prefix "ra\_trace\_IP\_x.x.x.x\_....". It will contain all the collated logs pertaining to the NMSP debugging.

To see real time debugs on terminal of eWLC enter the command:

```
#monitor log process nmspd level debug
```

To stop real time debugs enter CTRL+C.

### **Packet Capture**

Collect packet capture at eWLC using an ACL to filter only traffic between eWLC and CMX ip. Example with eWLC ip 192.168.1.15 and CMX ip 192.168.1.19:

```
eWLC-9800-01#conf t
Enter configuration commands, one per line. End with CNTL/Z.
eWLC-9800-01(config)#ip access-list extended CMX
eWLC-9800-01(config-ext-nacl)#permit ip host 192.168.1.15 host 192.168.1.19
eWLC-9800-01(config-ext-nacl)#permit ip host 192.168.1.19 host 192.168.1.15
eWLC-9800-01(config-ext-nacl)#end
eWLC-9800-01#monitor capture CMX access-list CMX interface gigabitEthernet 2 both start
eWLC-9800-01#
Jan 30 11:53:22.535: %BUFCAP-6-ENABLE: Capture Point CMX enabled.
...
eWLC-9800-01#monitor capture CMX stop
Stopped capture point : CMX
eWLC-9800-01#
Jan 30 11:59:04.949: %BUFCAP-6-DISABLE: Capture Point CMX disabled.
eWLC-9800-01#monitor capture CMX export bootflash:/cmxCapture.pcap
```

You can then download the capture via CLI or from GUI in Troubleshooting > Packet Capture > Export. Or via Administration > Management > File manager > bootflash:.

## Reference

Wireless debugging and log collection on 9800